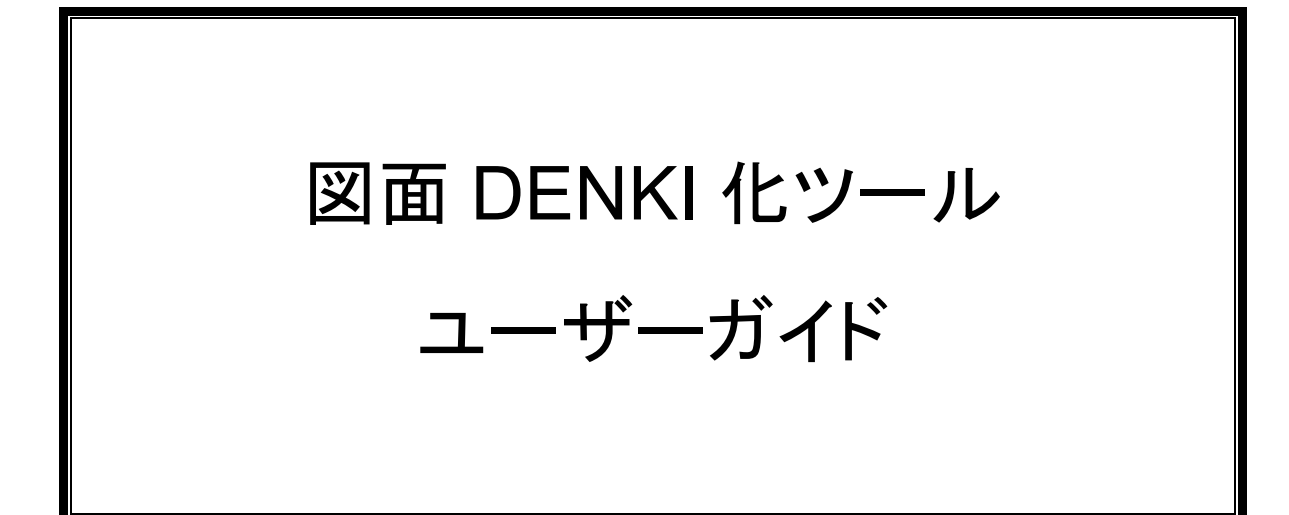

図面 DENKI 化ツールの使用方法について説明します。 (図面 DENKI 化ツールは ACAD-DENKI のオプション製品です。)

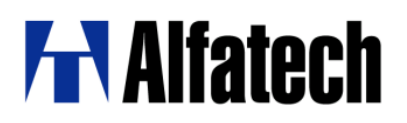

## 本マニュアルについて

- 本マニュアルは、図面 DENKI 化ツール(以下、本ソフト)の導入支援をするものです。
- 本ソフトは ACAD-DENKI のオプション製品です。
   使用環境は ACAD-DENKI (ベース CAD: BricsCAD のみ) に準拠します。
   空き容量:200MB 以上 (システムディスク 100MB 以上)
- 本マニュアル中の画面ダンプはあくまで一例です。実際の画面とは異なる場合があります。

#### ご注意

- 本書の内容の全部または一部を無断で記載することを禁止します。
- 本書の内容に関しては将来予告なしに変更することがあります。
- 運用した結果の影響につきましては責任を負いかねますのでご了承ください。

<このページは白紙です。>

| 第1章.    | 概要1                         |
|---------|-----------------------------|
| 1-1. 図  | 面 DENKI 化ツールとは2             |
| 1-2. 図  | 面 DENKI 化ツールで変換できるもの2       |
| 1-2-1   | . プロファイルについて2               |
| 1-2-2   | . 図面 DENKI 化ツールメニュー 2       |
| 第2章.    | 作業の流れ3                      |
| 2-1. 図  | 面 <b>DENKI</b> 化ツールの作業の流れ   |
| 2-1-1   | . 形状、文字→DENKI シンボル化         |
| 2-1-2   | . 線分→配線化                    |
| 2-1-3   | . 文字→線番化7                   |
| 2-1-4   | . 交点マーク置換7                  |
| 2-2. 設分 | 定7                          |
| 2-2-1   | . 設定・交点マーク7                 |
| 2-2-2   | . 設定-配線画層                   |
| 第3章.    | 操作方法9                       |
| 3-1. 端- | 子番号を指定する電気図シンボルの変換例10       |
| 3-1-1   | . 図面 DENKI 化ツールの起動10        |
| 3-1-2   | . 形状・文字→DENKI シンボル化ツールの起動10 |
| 3-1-3   | . シンボル種別の選択                 |
| 3-1-4   | . 形状シンボル化11                 |
| 3-1-5   | . 器具番号12                    |
| 3-1-6   | . 型式・定格13                   |
| 3-1-7   | . 端子番号13                    |
| 3-1-8   | . シンボルの保存14                 |
| 3-2. 端- | 子番号を自動生成する電気図シンボルの変換例15     |
| 3-2-1   | . 図面 DENKI 化ツールの起動15        |
| 3-2-2   | . 形状・文字→DENKI シンボル化ツールの起動15 |
| 3-2-3   | . シンボル種別の選択16               |
| 3-2-4   | . 形状シンボル化16                 |
| 3-2-5   | . 器具番号17                    |
| 3-2-6   | . 型式・定格17                   |
| 3-2-7   | . 端子番号                      |
| 3-2-8   | . シンボルの保存19                 |
| 3-3. シン | ンボル変換手順(盤図)20               |
| 3-3-1   | . 図面 DENKI 化ツールの起動          |

| 3-3-2. 形状・文字→DENKI シンボル化ツールの起動 |  |
|--------------------------------|--|
| 3-3-3. シンボル種別の選択               |  |
| 3-3-4. 形状シンボル化                 |  |
| 3-3-5. 器具番号・定格                 |  |
| 3-3-6. シンボルの保存                 |  |
| 3-3-7. 盤図シンボルの挿入基点について         |  |
| 3-4. 線分→配線化                    |  |
| 3-4-1. 設定の確認                   |  |
| 3-4-2. ACAD-DENKI の配線画層について    |  |
| 3-4-3. 配線化操作                   |  |
| 3-5. 文字→線番化                    |  |
| 3-5-1. 線番化操作                   |  |
| 3-6. 交点マーク置換                   |  |
| 3-6-1. 設定の確認                   |  |
| 3-6-2. 交点マーク置換操作               |  |

# 第1章. 概要

図面 DENKI 化ツールについて説明します。

# 1-1. 図面 DENKI 化ツールとは

図面 DENKI 化ツールは、ACAD-DENKI のオプション製品です。

ACAD-DENKI やその他のオプション製品である ACAD-Parts(部品情報処理)や盤配線支援シス テム(ACAD-WP)で自動処理するために必要な情報を、AutoCAD 単体やその他 CAD で作成され た DWG、DXF 図面データに半自動で変換・付加を行うツールです。

※ACAD-DENKI のベース CAD は BricsCAD のみ対応

元図面上の部品シンボル、配線、線番などに該当する要素を指示することにより、ACAD-DENKIで管理できる、部品シンボル、配線、線番情報に変換することができます。

例えば、ACAD-DENKI 導入前に作成した図面や他社から受け取った DWG・DXF 図面データを 盤配線支援システムで使用するためには、多くの必要な情報が欠落している為、ACAD-DENKI で図面を再修正する必要があります。

図面 DENKI 化ツールを使用することで修正に多大な手間をかけることなく有効利用することができます。

## 1-2. 図面 DENKI 化ツールで変換できるもの

- シンボル 図面内の個別要素(線分、円、円弧、ポリライン等)やブロックを 指示し、電気図シンボル、盤図シンボル、コイル、接点(A,B,C)、 中継端子、外部端子、コネクタ端子に変換します。 図面内だけのブロックとして登録する方法と、シンボル名を指定 して、図面外に登録する方法を提供しています。
   配線 シンボルの端子に接続された線分要素と、それに接続されている
- 2. **配線** シンホルの端子に接続された線分要素と、それに接続されている 線分を自動認識して配線化させることができます。
- 線番 文字要素、および、対応する配線を指示することにより、線番に 変換することができます。

#### 1-2-1. プロファイルについて

ACAD-DENKI の環境に紐づいたプロファイルを使用します。。

#### 1-2-2. 図面 DENKI 化ツールメニュー

ACAD-DENKI を起動し、メニューから「図面 DENKI 化ツール」を選択します。

| /プ(H) | 図面                        | IDENKIIL Y-JL                                                 |        | ( |
|-------|---------------------------|---------------------------------------------------------------|--------|---|
| 0     | )4)<br>  <u>11</u><br> 01 | 形状、文字 <sup>→→</sup> DENKIシンボル化<br>線分→配線化<br>文字→線番化<br>交点マーク置換 | 9<br>8 |   |
|       |                           | 設定                                                            | >      |   |

(リボンメニュー)

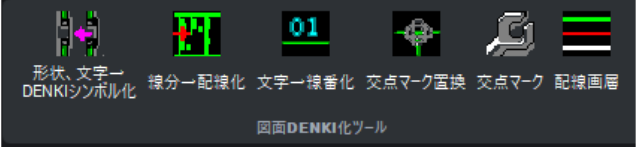

# 第2章. 作業の流れ

ここでは、図面 DENKI 化ツールの作業の流れを説明します。

# 2-1. 図面 DENKI 化ツールの作業の流れ

基本的な作業は、メニューの表示順で行います。

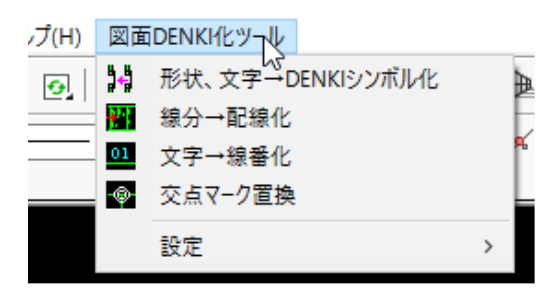

### 2-1-1. 形状、文字→DENKI シンボル化

1.[図面 DENKI 化ツール]-[形状、文字→DENKI シンボル化]を選択します。 形状、文字→DENKI シンボル化ダイアログが表示されます。

| 形状、文字→DENKIシンボル         | ít ×                                                               |
|-------------------------|--------------------------------------------------------------------|
| シンボル種別 電気               |                                                                    |
| 形状シンボル化                 | 元の形状へ戻す                                                            |
| 器具番号                    |                                                                    |
| 器具番号参照                  |                                                                    |
| 器具番号補助                  | 同時空差化した大学を二に言え                                                     |
| 型式                      | 樹住定義正した文字を用した文字                                                    |
| 定格                      |                                                                    |
| オプション                   |                                                                    |
| 端子番号                    | ◉ 文字→属性 ○ 自動生成                                                     |
| <b>シンボル保存方法</b><br>シンボル | <ul> <li>図面内 〇 共通シンボルとして外部へ保存</li> <li>化</li> <li>キャンセル</li> </ul> |

2.ダイアログのボタン順に作業を進めていきます。

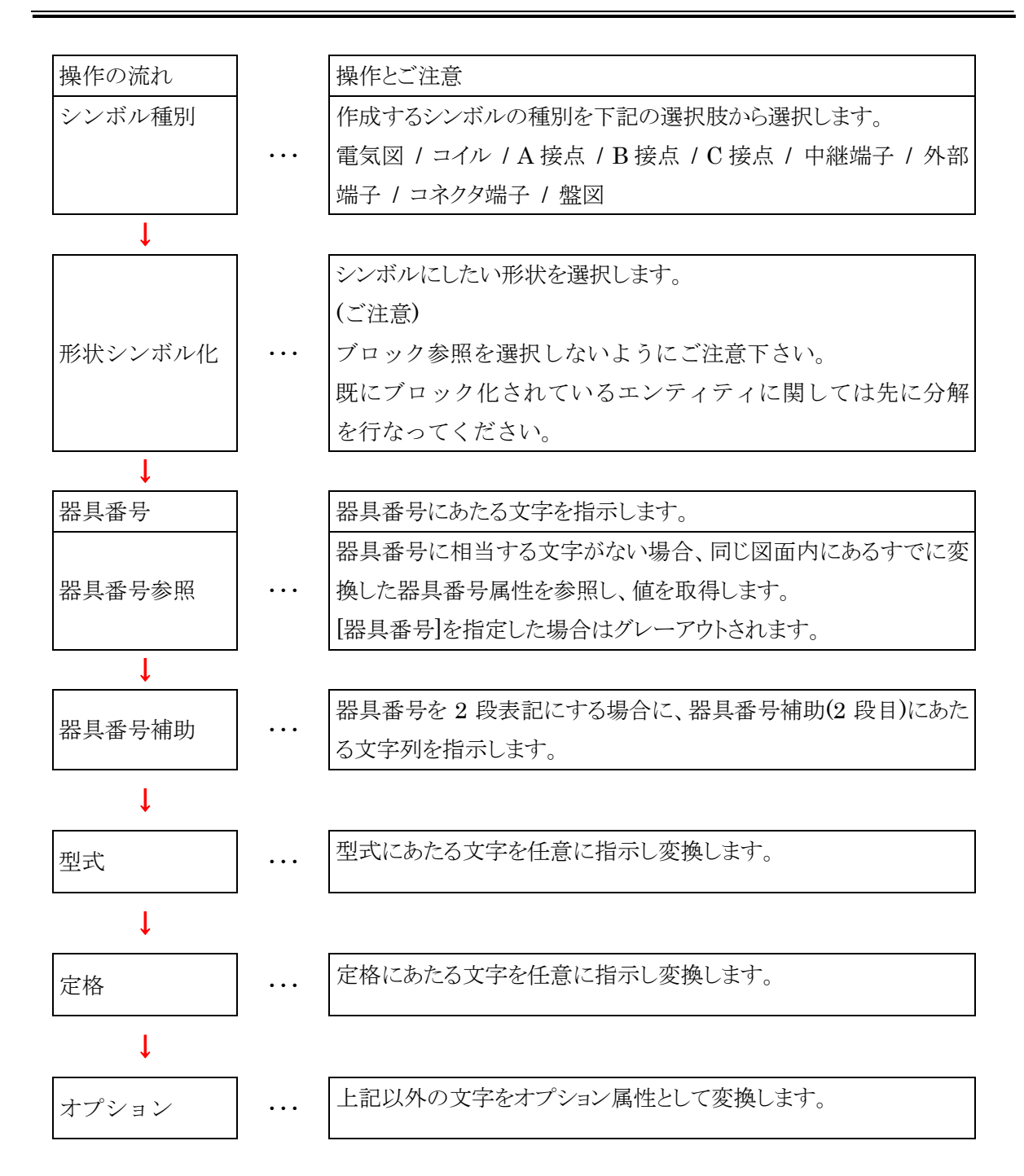

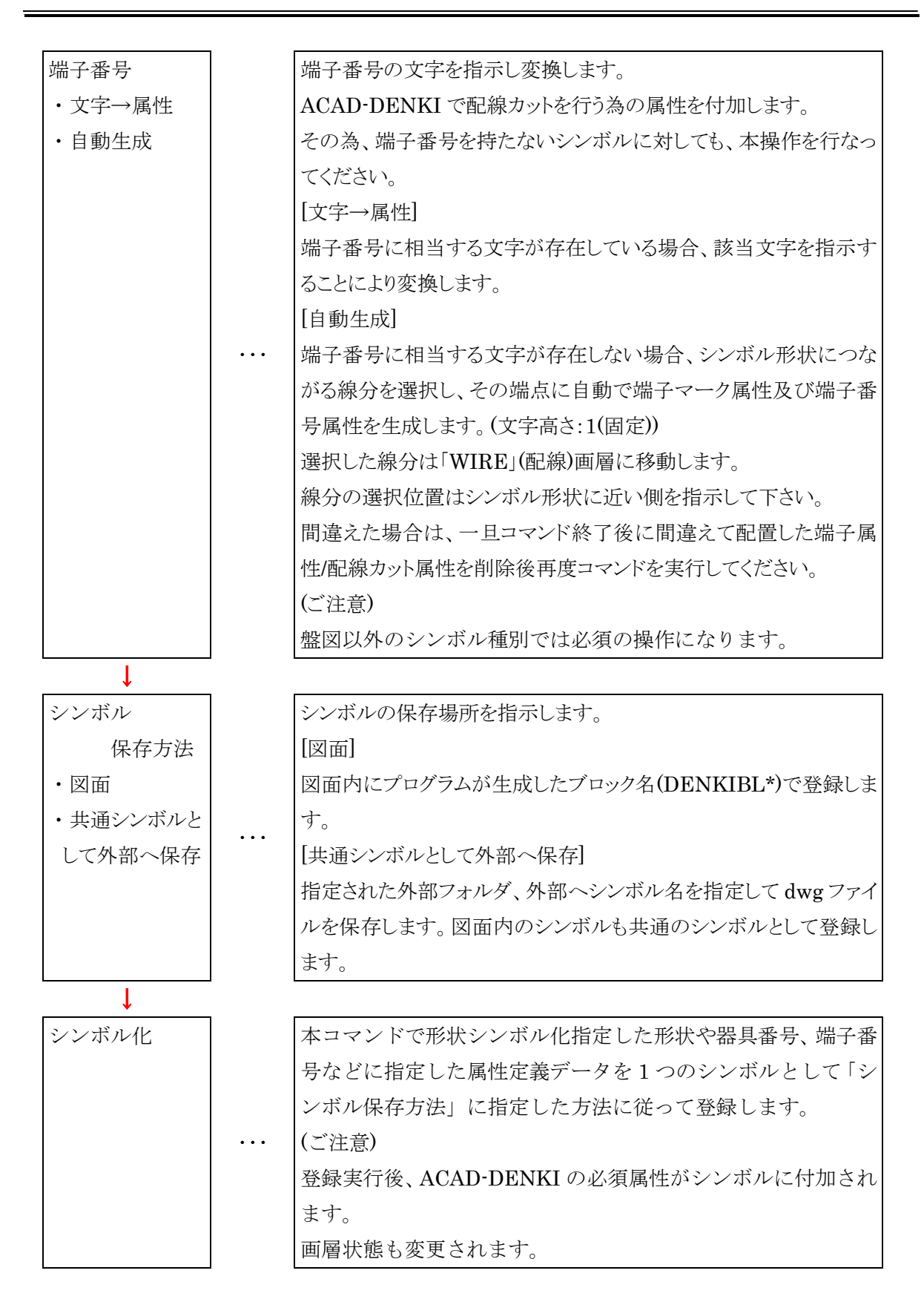

#### 2-1-2. 線分→配線化

コマンドを実行すると自動で配線に接続されている線分を全て配線にします。

#### 2-1-3. 文字→線番化

コマンドを実行し線番文字を指示します。次に線番の属する配線を指示します。
 ※線番が属する配線を指示する場合、間違った配線を指示しない様ご注意ください。
 配線化されていない場合は線番化することは出来ません。

#### 2-1-4. 交点マーク置換

コマンドを実行すると「設定」で指定したポリライン(円弧)、シンボル(ブロック)を交点 マークシンボルに自動に置換えます。

### 2-2. 設定

#### 2-2-1. 設定-交点マーク

ポリライン(円弧)の半径

シンボル(ブロック)の名称を指定します。

| 交点マ−ク置換設定 ×                          |  |
|--------------------------------------|--|
| 置換元オブジェクト<br>● ポリライン<br>半径<br>○ シンボル |  |
| シンボル名                                |  |

#### 2-2-2. 設定-配線画層

配線化する対象の配線画層名(デフォルト:WIRE)を指定します。

※配線画層名は、WIRE-で始まる名称を指定してください。それ以外の名称では配線と 認識できません。ご注意ください。 <このページは白紙です。>

# 第3章. 操作方法

ここでは、「図面 DENKI 化ツール」の操作方法について説明します。

本ソフトを使用するにあたり、いくつかの指示コマンドを用意しています。 次のページからそれらの内容を説明します。「図面 DENKI 化ツール」で図面を DENKI 化 する時、操作方法として参考にしてください。

# 3-1. 端子番号を指定する電気図シンボルの変換例

下図は登録するシンボルに配置する属性例です。(電気図)

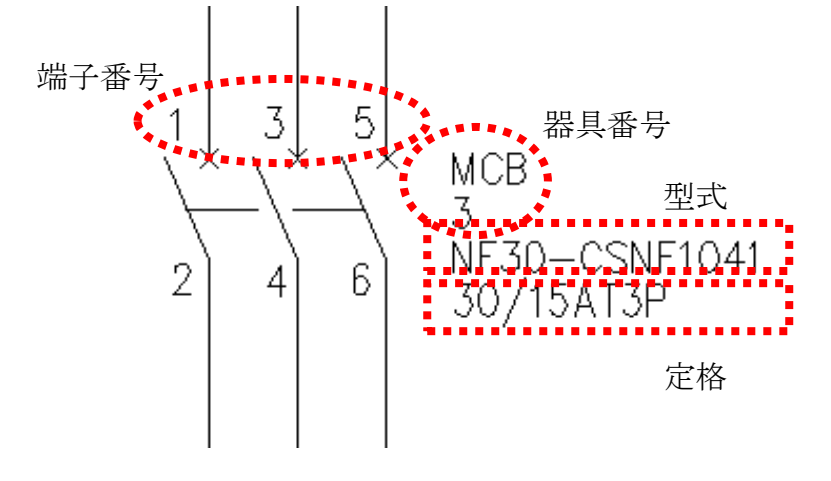

#### 3-1-1. 図面 DENKI 化ツールの起動

1.デスクトップの「図面 DENKI 化ツール」アイコンをダブルクリックします。 もしくは[スタート]-[Alfatech]-[アルファテックランチャー]-[図面 DENKI 化ツール]-[図面 DENKI 化ツール]を選択します。

BricsCAD が起動し、メニューに「図面 DENKI 化ツール」が表示されます。

#### 3-1-2. 形状・文字→DENKI シンボル化ツールの起動

1.[ファイル]・[開く]を選択し、変換するシンボル形状の存在するファイルを開きます。

2. メニューから[形状、文字→DENKI シンボル化]を選択します。

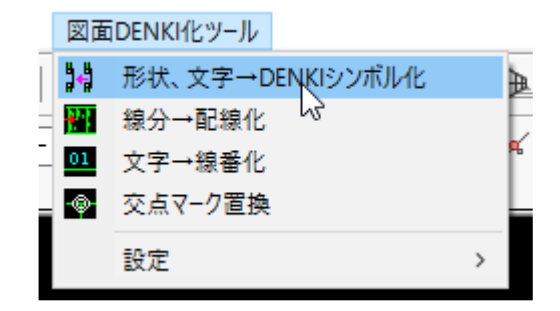

3. ダイアログが表示されます。

| 形状、文字→DENKIシンボル化 | ×                     |
|------------------|-----------------------|
| シンボル種別 電気図       | ~                     |
| 形状シンボル化          | 元の形状へ戻す               |
| 器具番号             |                       |
| 器具番号参照           |                       |
| 器具番号補助           | 届性完美化した文字を示(に戻す       |
| 型式               | MILLERS LOCK 1 CLCR 9 |
| 定格               |                       |
| オプション            |                       |
| 端子番号             | ◉ 文字→属性 ○ 自動生成        |
| シンボル保存方法 💿 図面    | 耐 ○ 共通シンボルとして外部へ保存    |
| シンボル化            | キャンセル                 |

#### 3-1-3. シンボル種別の選択

登録するシンボルの種別を選択します。
 本例では、「電気図」を選択します。
 (コイル/接点/端子/盤図シンボルでは無いものはすべて「電気図」を選択します。)

#### 3-1-4. 形状シンボル化

- 形状シンボル化ボタンをクリックします。 ー旦ダイアログが非表示になります。 図面のすべての画層が表示されます。
- 2. コマンドバーに「図形を選択」と 表示されます。 CAD 画面上でブロック化する図形 踞 MCB (シンボルの形状)をすべて選択しま 3 す。 NF30-CSNF1041 30/15AT3P 6 2 (選択した図形がハイライト表示さ 4 れます。右図参照)
- 3. 選択後<Enter>を押します。

選択した図形が図面内でブロックになりダイアログボックスが再表示されます。 ※[形状シンボル化]ボタンはグレーアウトされます。

再度形状を選択する場合は[元の形状へ戻す]ボタンをクリックしてください。

#### 3-1-5. 器具番号

- 1. [器具番号]ボタンをクリックします
- コマンドバーに「器具番号(文字 列)を指示」と表示されます。
   器具番号を選択します。

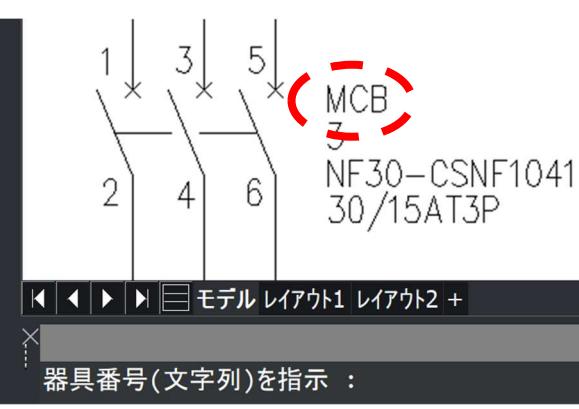

器具番号が2段になる場合は、
 器具番号補助を使用します。
 本例では、器具番号に「MCB」
 器具番号補助に「3」を選択します。

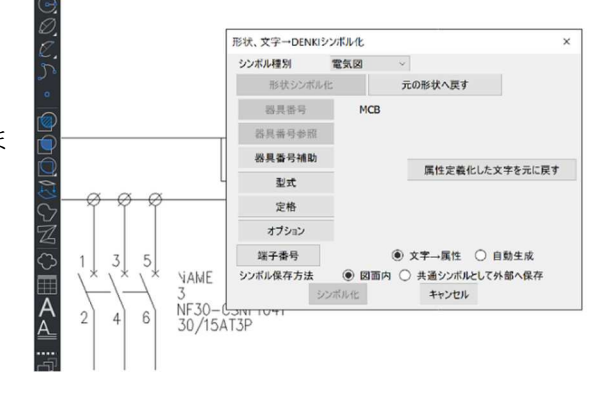

- 3. 選択した文字が、NAME 属
   性、NAME 1 属性に変換されます。
- ※ 変換した文字は、ダイアログ ボックスの器具番号、器具番 号補助の右側に表示されま す。

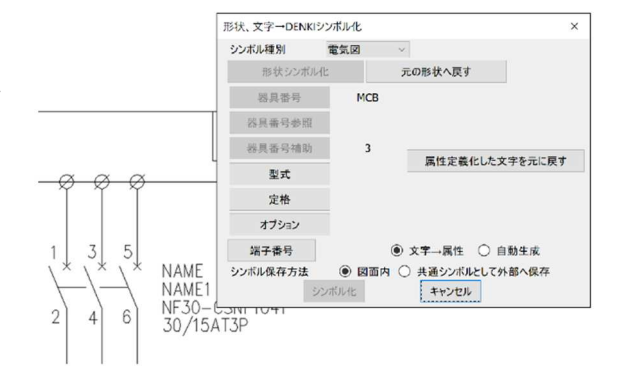

※二行以上に改行された MTEXT

を選択したときには一行目の文字列が器具番号属性(属性定義 NAME)に変換され、二 行目以降が器具番号補助属性(属性定義 NAME1)に変換されます。(二行目以降は一つ の文字列に連結されます。)

#### 3-1-6. 型式·定格

- 1. 続けて型式、定格と同じ様に選択します。
- それぞれの文字が TYPE 属性、SPEC 属性 に変換されます。

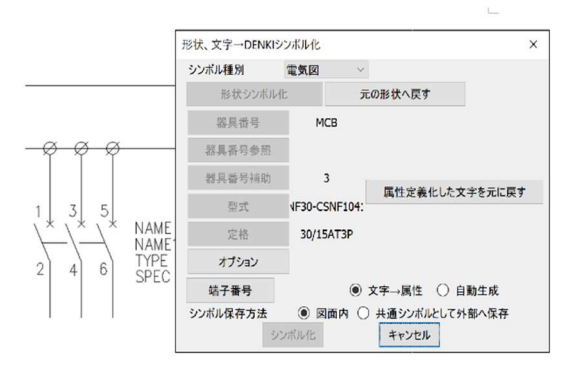

※修正する場合は、**[属性定義化した文字を元に 戻す**]で戻したい属性を指示してください。 変換前の文字に戻り再度指示をやり直すことが できます。

3-1-7. 端子番号

- 端子番号文字が存在しますので、文字→属性 を選択します。
- 2. [端子番号]ボタンをクリックします。
   コマンドバーに「端子番号 1(文字列) を指示」と表示されます。
- 端子番号"1"に当たる文字列を指示し ます。

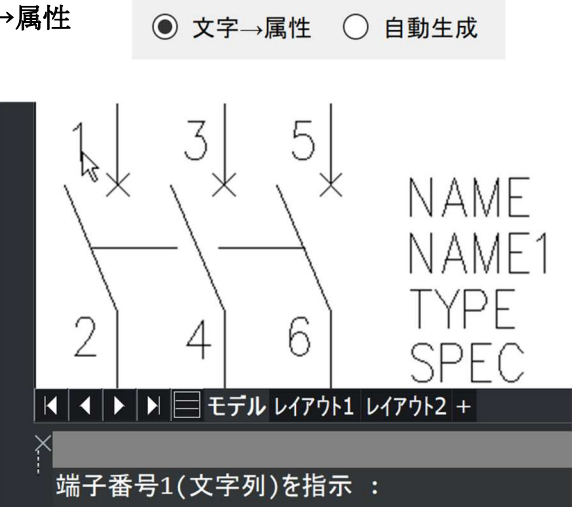

 つづいて、コマンドバーに「端子1 の間近の配線(Line)を指示」と表示さ れます。端子に接続されている線を指 示します。

端子番号は PIN 1 属性に、線は配線画 層(WIRE)に変換されます。

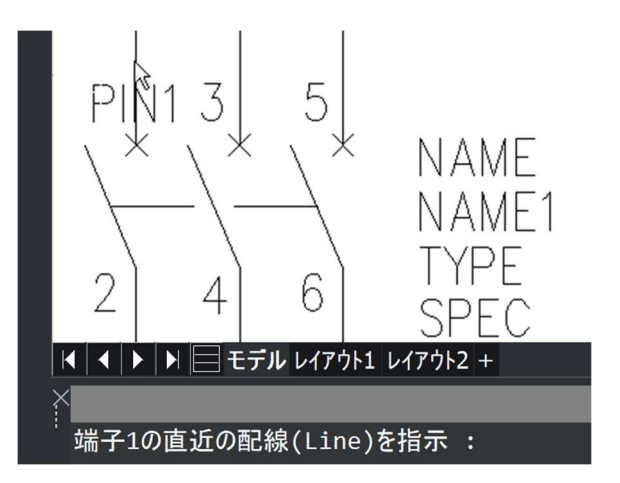

 5. 端子番号が複数存在する場合、続けて「端子番号」/「端子番号の間近な線 (Line)」を同様の手順で指示していきます。

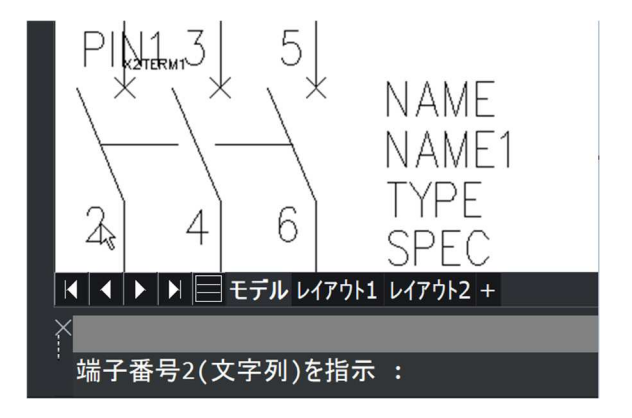

端子番号を1~6まで指示し 形状、文字→DENKIシンボル化 × た例です。 シンボル種別 電気図 ※ダイアログボックスの端子番 形状シンボル化 元の形状へ戻す 器具番号 MCB 号ボタンの右側にはシンボル 器具番号参照 内の一番大きい端子番号が 器具番号辅助 PINT PINT PINT 属性定義化した文字を元に戻す 表示されます。 型式 VF30-CSNF104 定格 30/15AT3P オプション 端子番号 PIN6:6 ④ 文字 ,属性 〇 自動生成 ● 図面内 ○ 共通シンボルとして外部へ保存 シンボル保存方法 シンボル化 キャンセル

#### 3-1-8. シンボルの保存

- 最後にシンボルを保存します。
   本例では、シンボルを図面内だけで登録します。
- シンボル保存方法は、 シンボル保存方法 図面内 共通シンボルとして外部へ保存 図面内を選択します。
- [シンボル化]ボタンをクリックします。
   選択した形状、文字列が1つのブロックとなりシンボル化されます。

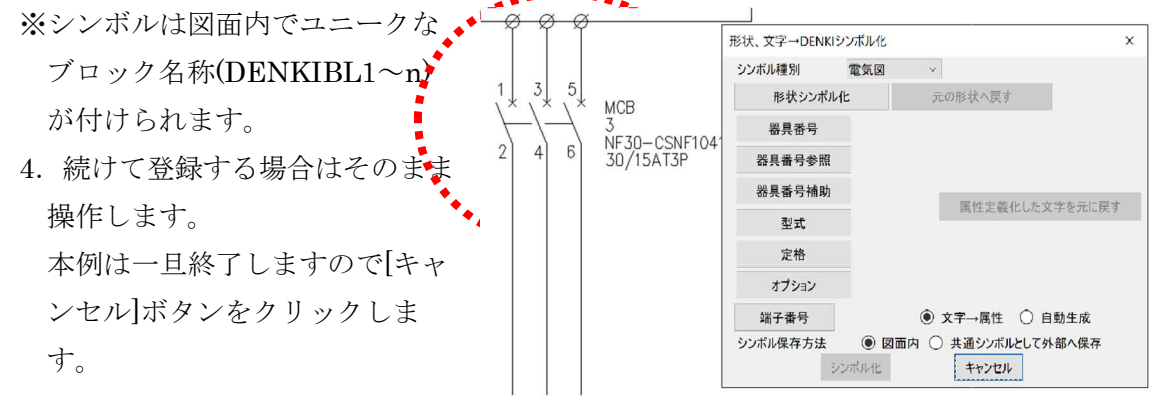

# 3-2. 端子番号を自動生成する電気図シンボルの変換例

登録方法の基本的な流れ・操作は端子番号有りの場合と同じですが、端子番号入力の有無が あります。端子番号が有るシンボルと無いシンボルを区別して作成してください。 下図は登録するシンボルに配置する属性例です。(電気図)

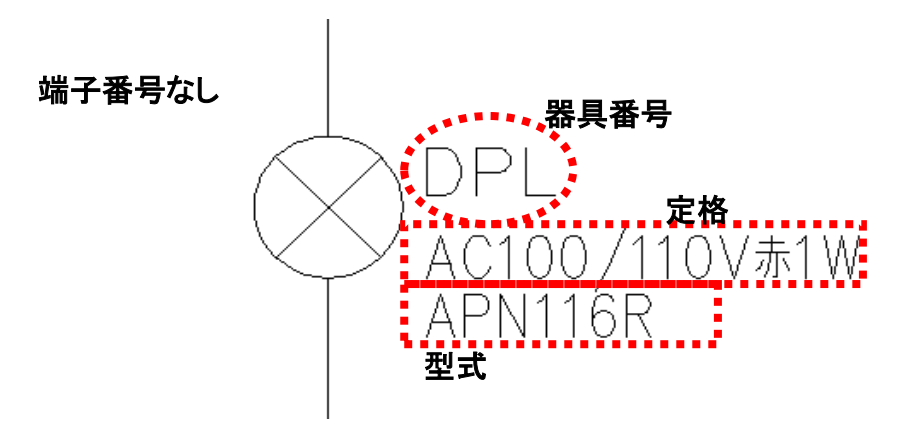

#### 3-2-1. 図面 DENKI 化ツールの起動

1.デスクトップの「図面 DENKI 化ツール」アイコンをダブルクリックします。 もしくは[スタート]-[プログラム]-[Alfatech]-[図面 DENKI 化ツール]-[図面 DENKI 化 ツール]を選択します。

BricsCAD が起動し、メニューに「図面 DENKI 化ツール」が表示されます。

#### 3-2-2. 形状・文字→DENKI シンボル化ツールの起動

1.[ファイル]・[開く]を選択し、変換するシンボル形状の存在するファイルを開きます。

2. メニューから[形状、文字→DENKI シンボル化]を選択します。

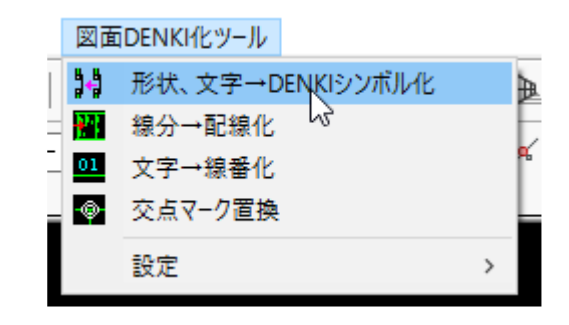

3. ダイアログが表示されます。

| 形状、文字→DENKIシンボル | ík X                                                      | × |
|-----------------|-----------------------------------------------------------|---|
| シンボル種別 電        | $\overline{a} \otimes \vee$                               |   |
| 形状シンボル化         | 元の形状へ戻す                                                   |   |
| 器具番号            |                                                           |   |
| 器具番号参照          |                                                           |   |
| 器具番号補助          | 属性定義化した文字を元に戻す                                            |   |
| 型式              |                                                           | 1 |
| 定格              |                                                           |   |
| オプション           |                                                           |   |
| 端子番号            | ● 文字→属性 ○ 自動生成                                            |   |
| シンボル保存方法        | <ul> <li>図面内 〇 共通シンボルとして外部へ保存</li> <li>化 キャンセル</li> </ul> |   |

#### 3-2-3. シンボル種別の選択

登録するシンボルの種別を選択します。
 本例では、「電気図」を選択します。
 (コイル/接点/端子/盤図シンボルでは無いものはすべて「電気図」を選択します。)

#### 3-2-4. 形状シンボル化

- 形状シンボル化ボタンをクリックします。
   ー旦ダイアログが非表示になります。
   図面のすべての画層が表示されます。
- コマンドバーに「図形を選択」と表示されます。
   CAD 画面上でブロック化する図形(シンボルの形状)をすべて選択します。
   (選択した図形がハイライト表示されます。右図参照)
- 3. 選択後<Enter>を押します。

DPL AC100/110V赤1W APN116R I▲ ▶ ▶ ➡ モデルレイアウト1 レイアウト2 + セット内の図形: 3 図形を選択:

選択した図形が図面内でブロックになりダイアログボックスが再表示されます。 ※[形状シンボル化]ボタンはグレーアウトされます。

再度形状を選択する場合は[元の形状は戻す]ボタンをクリックしてください。

(ご注意)

形状がブロック化されている場合、必ず分解してください。 ブロックを更にブロック化しないようご注意ください。

#### 3-2-5. 器具番号

- 1. [器具番号]ボタンをクリックします。
- コマンドバーに「器具番号(文字 列)を指示」と表示されます。
   器具番号を選択します。

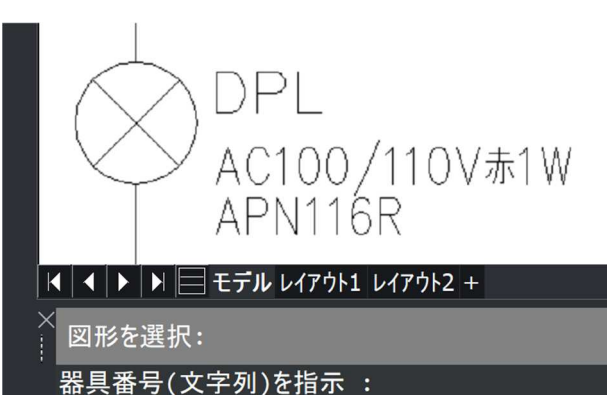

 3. 選択した文字が、NAME 属性に 変換されます。

変換した文字は、ダイアログボッ クスの器具番号の右側に表示され ます。

本例では、器具番号は1段しか使 用しませんので、[器具番号補助]は 指定しません。

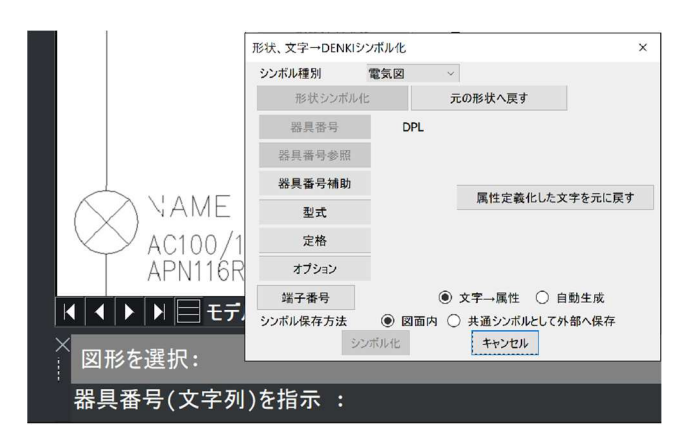

#### 3-2-6. 型式·定格

- 続けて型式、定格と同じ様に選択 します。
- それぞれの文字が TYPE 属性、 SPEC 属性に変換されます。

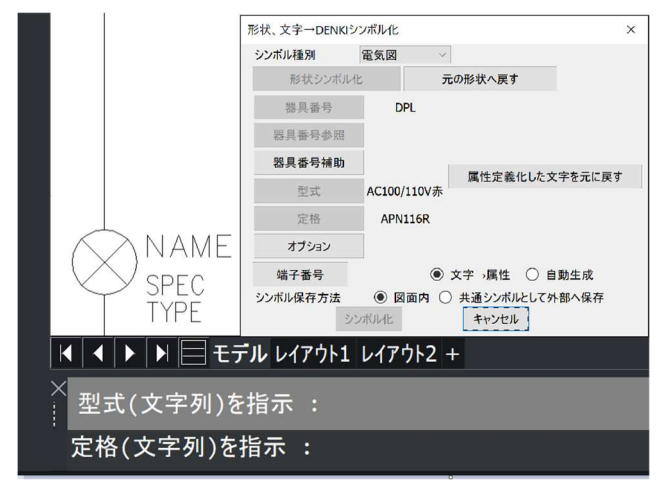

※修正する場合は、[属性定義化した文字を元に戻す]で戻したい属性を指示してください。

変換前の文字に戻り再度指示をやり直すことができます。

#### 3-2-7. 端子番号

- 1. 端子番号文字が存在しないので、**自動生成**を選 択します。
- 2. [端子番号]ボタンをクリックします。
   コマンドバーに「端子1の間近の配

線(Line)を指示」と表示されます。 シンボル形状につながる線分(Line) をクリックして指示します。

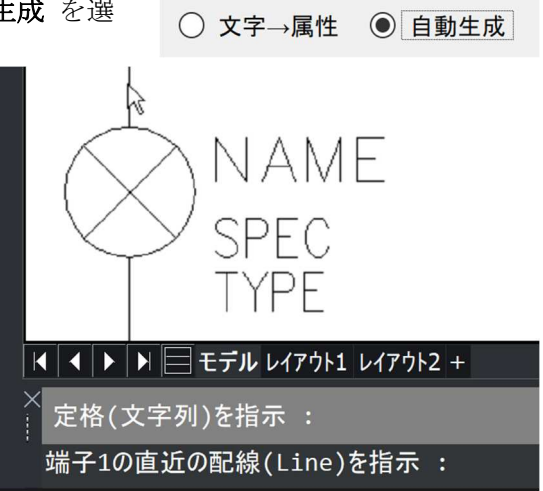

- PIN 属性と配線カット属性が端点に 表示されます。 指示した線は WIRE 画層に変更され ます。(固定)
- 続いて、コマンドバーに「端子2の 間近の配線(Line)を指示」と表示さ れます。 シンボル形状につながる線分(Line) をクリックして指示します。

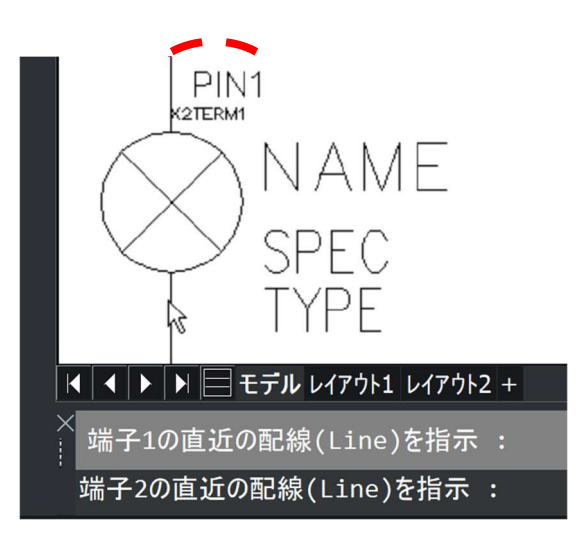

- 5. 指示結果です。
- ※自動発生する PIN1 属性の文字高さは"1"、画層"PINOFF"となります。
   (固定です。変更不可)

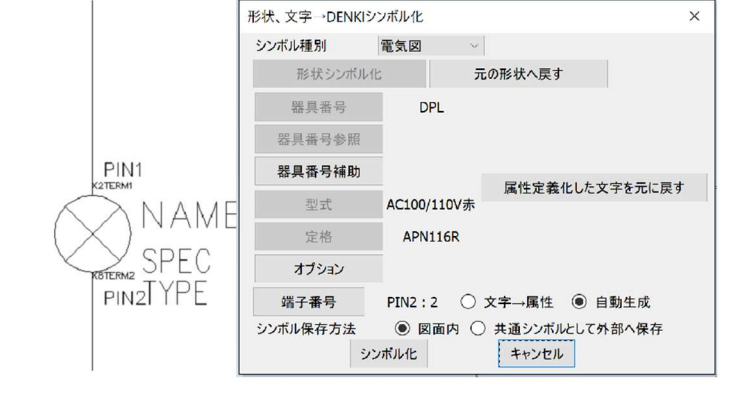

#### 3-2-8. シンボルの保存

- 最後にシンボルを保存します。
   本例では、シンボルを図面外部にファイル として登録します。
- シンボル保存方法は、共通シンボルとして 外部へ保存を選択します。
- 3. [シンボル化]ボタンをクリックします。

| 形状、文字→DENKIジ  | ハンボル化        |                       | ×    |
|---------------|--------------|-----------------------|------|
| シンボル種別        | 電気図          | $\sim$                |      |
| 形状シンボルイ       | il:          | 元の形状へ戻す               |      |
| 器具番号          | DPL          |                       |      |
| 器具番号参照        |              |                       |      |
| 器具番号補助        |              | <b>同桃白茶心</b> 1.5.4.55 |      |
| 型式            | AC100/11     | 周住定我1000次于3           | 元に戻り |
| 定格            | APN11        | 6R                    |      |
| オプション         |              |                       |      |
| 端子番号          | PIN2 : 2     | ○ 文字→属性 ④ 自動生         | E成   |
| シンボル保存方法<br>シ | 〇 図面<br>ンボル化 | i内  (中国シンボルとして外部へ)    | 保存   |

シンボル名ダイアログが表示されます。
 保存先のデフォルト「マイドキュメント」です。保存先を指示する場合は任意に変更してくだ

さい。

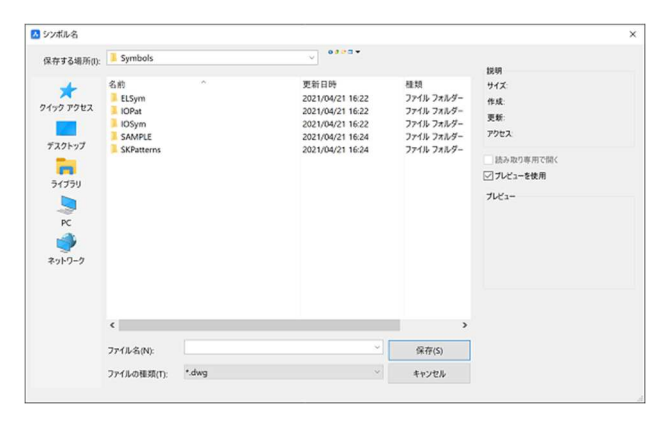

 ファイル名に任意の名称を入 力し[保存]ボタンをクリックし ます。 指定した保存先フォルダに 「PL1.dwg」が保存されます。 また、図面内の選択オブジェク トもシンボル化され名称 「PL1」となります。

| 保存する場所(I):                             | Symbols                                                                                                    |         | ~ •••••                                                                                                    |                                                                                                    | 10.00                                                |                                                                                                |
|----------------------------------------|----------------------------------------------------------------------------------------------------|---------|----------------------------------------------------------------------------------------------------|----------------------------------------------------------------------------------------------------|------------------------------------------------------|------------------------------------------------------------------------------------------------|
| ************************************** | 名前<br>ELSym<br>IOPyt<br>IOSym<br>IOSym<br>IO | *       | 更新日時<br>2021/04/21 1622<br>2021/04/21 1622<br>2021/04/21 1622<br>2021/04/21 1624<br>2021/04/21 1624<br>2021/04/21 1624<br>2021/06/09 1501 | 植類<br>27代約 23ルダー<br>27代約 23ルダー<br>27代約 23ルダー<br>27代約 23ルダー<br>27代約 23ルダー<br>27代約 23ルダー<br>BricsCAD Drawing | はいり<br>サイズ:<br>作成:<br>更新:<br>アウセス:<br>読み取り<br>ジブレビュー | 12098 bykes<br>2021/07/05 15:01<br>2021/07/05 15:01<br>2021/07/05 15:01<br>率用它的C<br><b>在使用</b> |
|                                        | ٢                                                                                                    |         |                                                                                                    | >                                                                                                    |                                                      |                                                                                                |
|                                        | ファイル名(N):                                                                                                    | PL1.dwg | ~                                                                                                    | 保存(S)                                                                                                    |                                                      |                                                                                                |
|                                        |                                                                                                    |         |                                                                                                    | A. 1. M.B.                                                                                                 |                                                      |                                                                                                |

6. 形状、文字→DENKI シンボル化ダイアログは[キャンセル]をクリックして終了しま す。

# 3-3. シンボル変換手順(盤図)

登録方法の基本的な流れ・操作は「電気図」シンボル登録と同じですが、端子番号入力は必要ありません。

下図は登録するシンボルに配置する属性例です。(盤図)

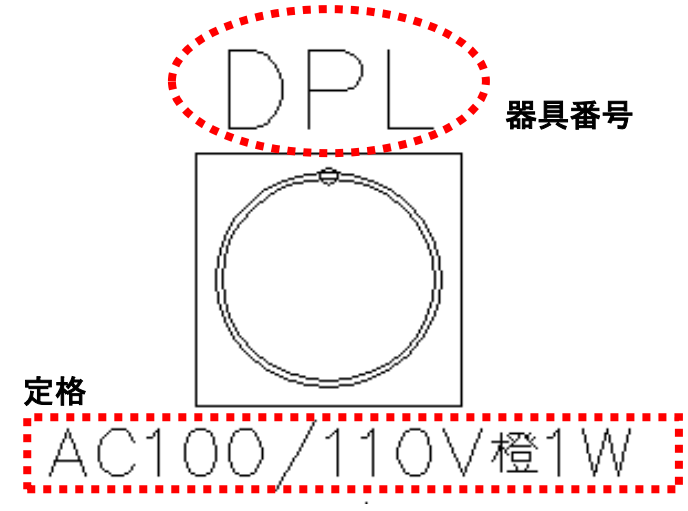

#### 3-3-1. 図面 DENKI 化ツールの起動

1. デスクトップの「図面 DENKI 化ツール」アイコンをダブルクリックします。 もしくは[スタート]-[プログラム]-[Alfatech]-[図面 DENKI 化ツール]-[図面 DENKI 化 ツール]を選択します。

BricsCAD が起動し、メニューに「図面 DENKI 化ツール」が表示されます。

#### 3-3-2. 形状・文字→DENKI シンボル化ツールの起動

- 1. [ファイル]-[開く]を選択し、変換するシンボル形状の存在するファイルを開きます。
- 2. メニューから[形状、文字→DENKI シンボル化]を選択します。

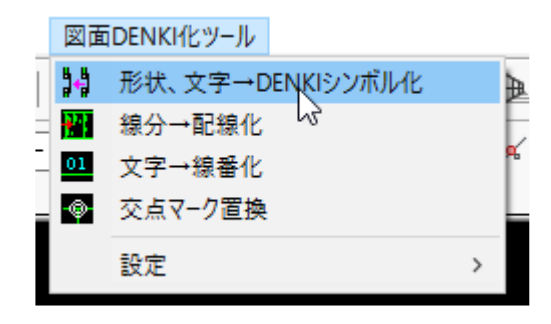

第3章.操作方法

3. ダイアログが表示されます。

| 形状、文字→DENKIシン | ボル化   |                  | ×    |
|---------------|-------|------------------|------|
| シンボル種別        | 電気図   | $\sim$           |      |
| 形状シンボル化       |       | 元の形状へ戻す          |      |
| 器具番号          | ]     |                  |      |
| 器具番号参照        | ]     |                  |      |
| 器具番号補助        | ]     |                  |      |
| 型式            | ]     | 周性定義化した文子を元      | l2戻す |
| 定格            | ]     |                  |      |
| オプション         | ]     |                  |      |
| 端子番号          |       | ● 文字→属性 ○ 自動生成   |      |
| シンボル保存方法      | ◉ 図面内 | ○ 共通シンボルとして外部へ保ィ | 字    |

#### 3-3-3. シンボル種別の選択

登録するシンボルの種別を選択します。
 本例では、「盤図」を選択します。
 (機器配置図用のシンボルは「盤図」を選択します。)

#### 3-3-4. 形状シンボル化

- [形状シンボル化]ボタンをクリックします。
   一旦ダイアログが非表示になります。図面のすべての画層が表示されます。
- コマンドバーに「図形を選択」と表示されます。
   CAD 画面上でブロック化する図形(シンボル)

の形状)をすべて選択します。 (選択した図形がハイライト表示されます。右 図参照)

 選択後<Enter>を押します。
 選択した図形が図面内でブロックになりダイ アログボックスが再表示されます。

※[形状シンボル化]ボタンはグレーアウトされます。

再度形状を選択する場合は[元の形状へ戻す]ボタンをクリックしてください。

(ご注意)

形状がブロック化されている場合、必ず分解してください。 ブロックを更にブロック化しないようご注意ください。

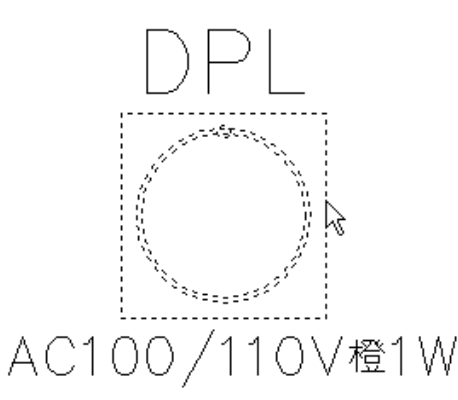

#### 3-3-5. 器具番号·定格

- 1. [器具番号]ボタンをクリック し、文字列「DPL」を指示しま す。 文字列「DPL」が NAME(属性) になります。
- 2. [定格]ボタンをクリックし、文 字列「AC100/110V 橙」を指示 します。 文字列「AC100/110V 橙」が

SPEC(属性)になります。

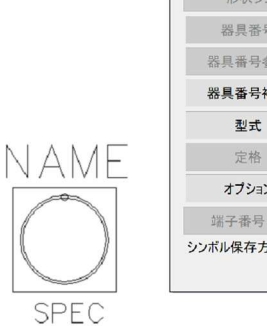

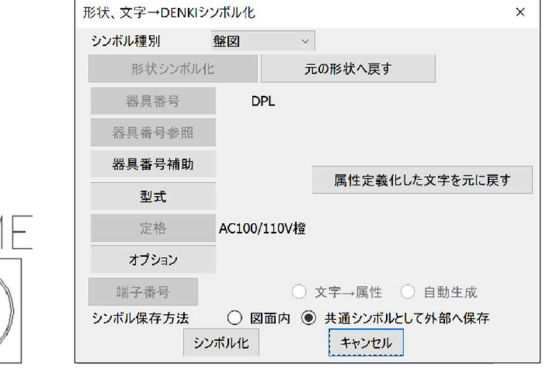

※修正したい場合は、「属性定義化した文字を元に戻す」で戻したい属性を指示してください。 変換前の文字に戻り再度指示をやり直せます。

#### 3-3-6. シンボルの保存

- 1. 本例では、シンボルを図面外部にファイルとして登録します。 シンボル保存方法は、共通シンボルとして外部へ保存を選択します。
- 2. [シンボル化]ボタンをクリックします。

3. シンボル名ダイアログが表示されます。 (保存先のデフォルトは「マイドキュメン ト」です。保存先を指示する場合は任意に 変更してください。) ファイル名を入力します。 本例では、「PL1-B2」と入力

| 保存する場所的:                 | Symbols                                   |        |                                                                                                    |                                                                          |                                                                                                 |                                                                         |  |
|--------------------------|-------------------------------------------|--------|----------------------------------------------------------------------------------------------------|--------------------------------------------------------------------------|-------------------------------------------------------------------------------------------------|-------------------------------------------------------------------------|--|
| *<br>2430 7022<br>720597 | 6.60<br>ELSym<br>IOPat<br>IOSym<br>SAMPLE |        | - 実新日時<br>2021/04/21 14:22<br>2021/04/21 16:22<br>2021/04/21 16:22<br>2021/04/21 16:24<br>2021/04/21 16:24 | 権助<br>ファイル フォルダー<br>ファイル フォルダー<br>ファイル フォルダー<br>ファイル フォルダー<br>ファイル フォルダー | 30.01<br>サイズ 12038 bytes<br>作成 2021/07/05 15.01<br>更新 2022/07/05 15.01<br>アウセス 2022/07/05 15.01 | 12038 bytes<br>2021/07/05 15:01<br>2021/07/05 15:01<br>2021/07/05 15:01 |  |
| -                        | PL1.dwg                                   |        | 2021/07/05 15:01                                                                                           | BricsCAD Drawing                                                         | 183-801                                                                                         | 8月で間く<br><b>2使用</b>                                                     |  |
| 5                        |                                           |        |                                                                                                    |                                                                          | プレゼネー                                                                                           |                                                                         |  |
| RC A                     |                                           |        |                                                                                                    |                                                                          |                                                                                                 |                                                                         |  |
| ネットワーク                   |                                           |        |                                                                                                    |                                                                          |                                                                                                 |                                                                         |  |
|                          |                                           |        |                                                                                                    |                                                                          |                                                                                                 |                                                                         |  |
|                          | ٤                                         |        |                                                                                                    | >                                                                        |                                                                                                 |                                                                         |  |
|                          | 7711-8(N):                                | PL1-82 |                                                                                                    | 保存(5)                                                                    |                                                                                                 |                                                                         |  |
|                          | ファイルの開発の                                  | *.dwg  |                                                                                                    | 44775                                                                    |                                                                                                 |                                                                         |  |

- 4. [保存]ボタンをクリックします。 指定した保存先フォルダに「PL1-B2」が保存されます。 また、図面内の選択オブジェクトもシンボル化され名称「PL1-B2」となります。
- 5. 形状、文字→DENKI シンボル化ダイアログは[キャンセル]をクリックして終了しま す。

## 3-3-7. 盤図シンボルの挿入基点について

盤図シンボルの挿入基点はシンボルの中心となります。

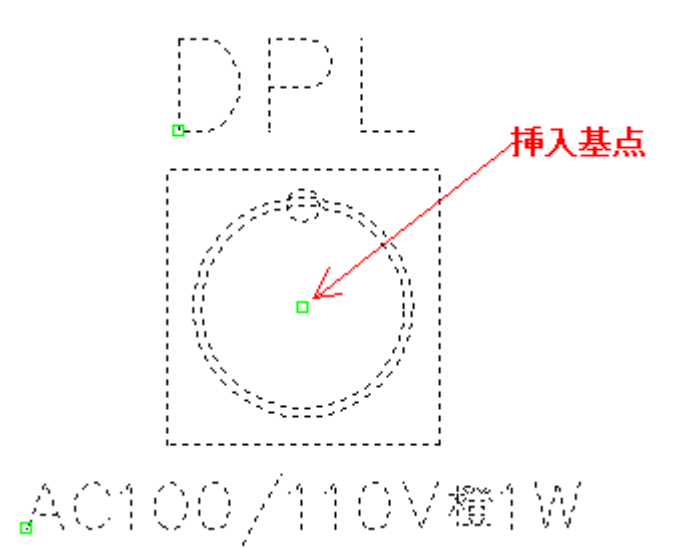

# 3-4. 線分→配線化

[形状、文字→DENKI シンボル化]で端子属性を配置する時にシンボルに接続されて いる線分の画層を配線に変更します。

#### 3-4-1. 設定の確認

[図面 DENKI 化ツール]-[設定]-[配線画層]
 を選択します。

| 図面DENKI化ツール      |           |
|------------------|-----------|
| 形状、文字→DENKIシンボル化 |           |
| ₩ 線分→配線化         |           |
| □□ 文字→線番化        |           |
|                  |           |
| 設定               | > 🎤 交点マーク |
|                  | ■ 配線画層    |

2. コマンドバーに「配線画層名<WIRE>:」と表示されます。

ここでは確認のみです。 Enterを押して終了します。

| : IT_WIRESET        |   |
|---------------------|---|
| 配線画層名 <wire></wire> | : |

"WIRE"は ACAD-DENKI の「標準配線」画層です。 変更する場合は、必ず「WIRE-」で始まる画層名にしてください。(例:WIRE-1)

#### 3-4-2. ACAD-DENKIの配線画層について

ACAD-DENKIでは、配線で使用する画層が決まっています。 変更する配線画層名を指定される場合は、以下の表をご参考の上、設定してください。

| 画層名    | 配線名       |
|--------|-----------|
| WIRE   | 標準配線画層    |
| WIREB  | 自社別盤内画層   |
| WIREL  | 太線配線画層    |
| WIREO  | 外部線画層     |
| WIREP  | 母線配線画層    |
| WIRE-* | ユーザ定義配線画層 |

他の画層名称に設定された場合は、以後の線番変更・交点マーク変更対象になりませ んのでご注意ください。

#### 3-4-3. 配線化操作

※シンボル化されたシンボルに直接接続されている線分(配線(WIRE 画層)に変更済み)

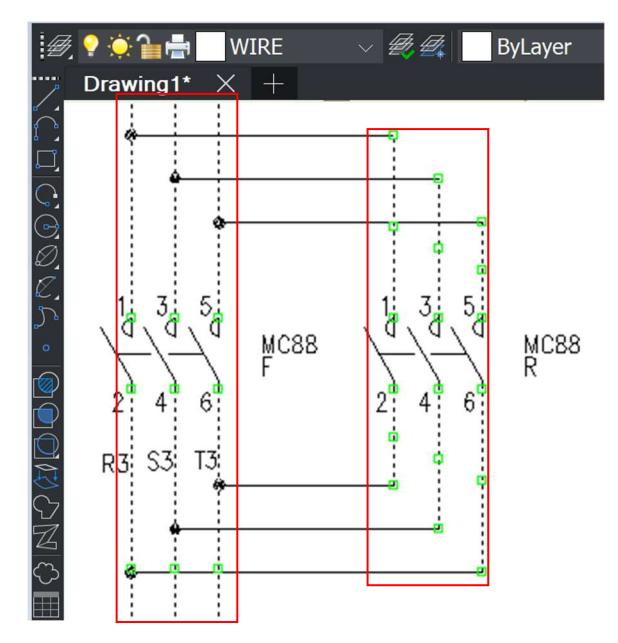

※シンボル化されたシンボルに直接続されていない線分(配線(WIRE 画層)に未変更)

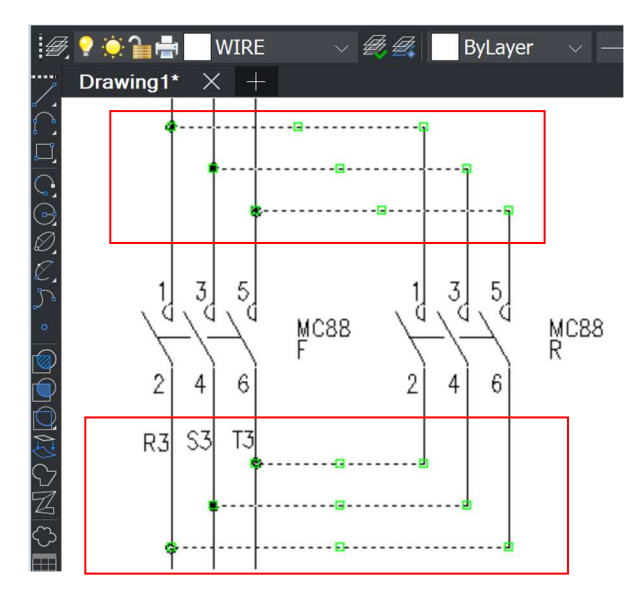

変更対象外 🛃 💡 🌦 🏪 🖶 WIRE ~ **4** 変更対象 Drawing1\* 3 0 1 3 5 5 d MC88 R <u>м</u>С88 3 5 đ 3 5 ł d MC88 R MC88 2 2 6 4 6 4 変更対象 2 6 4 R3 SI -T' R3 S3 T3

配線化処理は以下の条件を持つ配線化されていない線分を WIRE 画層に変更します。

・ 端点が配線(WIRE 画層の線分)端点につながる線分(LINE)

1. メニューから[線分→配線化]を選 択します。 配線化処理が実行されます。

LINE 数により時間がかかること があります。

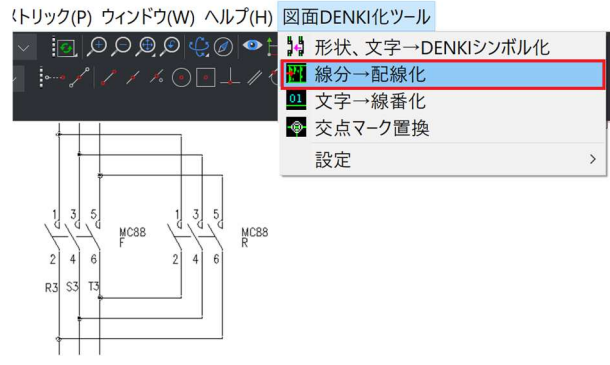

2. 線分が配線(WIRE 画層)に変更さ れていることが確認できます。

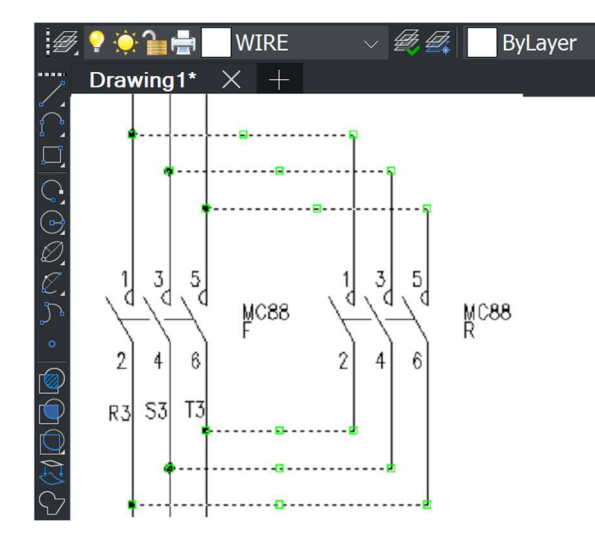

26

# 3-5. 文字→線番化

配線の傍に配置された文字を線番に変換します。

本コマンドでは、線番に変換する文字を配線に関連付けますので、必ず先に線分を配 線化してください。

#### 3-5-1. 線番化操作

1. メニューから[文字→線番化]を選択します。

N 形状、文字→DENKIシンボル化 ₩ 線分→配線化 01 文字→線番化 設定 > MUDO F 2. コマンドバーに「線番(文字列)を мцаа R 指示:」と表示されます。 2 4 6 2 4 6 線番化する文字列を指示します。 RZ S3 T3 本例では"R3"を指示しています。 |◀ ◀ ▶ ▶ 📄 モデル レイアウト1 レイアウト2 + : IT\_SENBAN 線番(文字列)を指示 :

図面DENKI化ツール

 コマンドバーに「配線を指示:」 と表示されます。
 関連付ける配線を指示します。

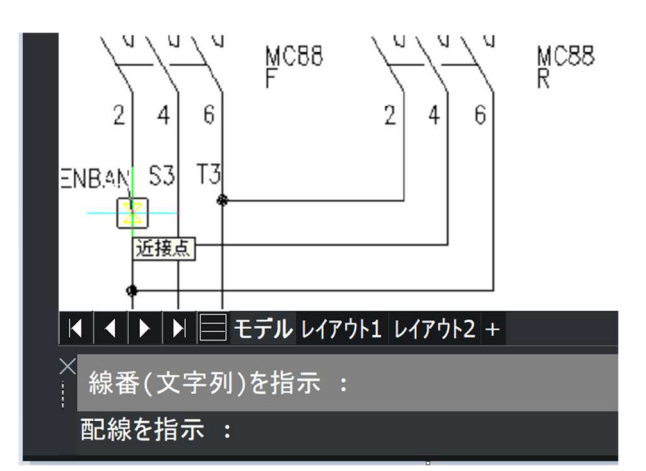

(ご注意!)

※線分は先に配線化(WIRE 画層の線分)が必要です。 配線化されていない場合、一旦コマンドを終了してください。その際、必 ず"SENBAN"属性化されたオブジェクトを UNDO コマンドなどで文字列に戻した上 で、配線化処理を行ってください。SENBAN 属性だけが残った場合、再度[文字→線 番化]を実行すると削除されます。

線番化された結果です。
 選択した"R3"が線番シンボルに変換されます。
 (シンボル名)
 SENBANBL+追番

例)SENBANBL1、SENBANBL2 (画層) CSENBAN

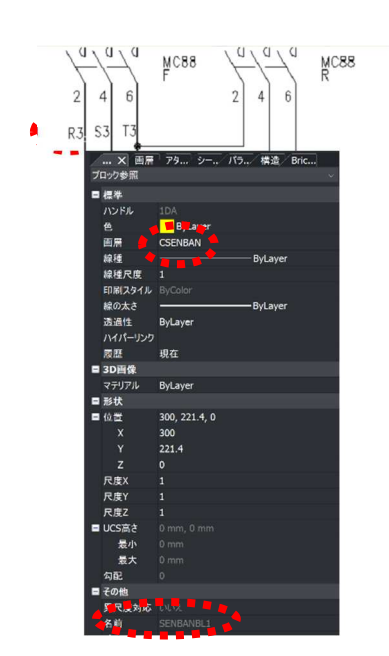

> 🦻 交点マーク

■ 配線画層

# 3-6. 交点マーク置換

ACAD-DENKI では接続点(交点マーク)を特定のシンボルで表現しています。 本操作では、図面内の接続点(交点マーク)にあたるポリライン、もしくは、シンボル を専用の接続点(交点マークシンボル)に置き換えます。 ポリラインで作画もしくは配線の交点としては認識できないシンボルが配置されてい た場合には[交点マーク置換]を実行します。

図面DENKI化ツール

Image: Image: Image:

設定

H 形状、文字→DENKIシンボル化

#### 3-6-1. 設定の確認

[図面 DENKI 化]-[設定]-[交点マーク]を選択します。

交点マーク置換設定ダイアログが表示されます。
 交点マークに置き換えるオブジェクトを指定します。

本例では、ポリラインを指定します。 ※交点マークをシンボルで表現されてい る場合は、「シンボル」を選択して下 さい。"シンボル名"に図面内の交点マ ークシンボル名称を設定してくださ い。

3. 設定後、[設定]ボタンをクリックします。

#### 3-6-2. 交点マーク置換操作

1. [図面 DENKI 化]-[交点マーク置換]を選択し ます。

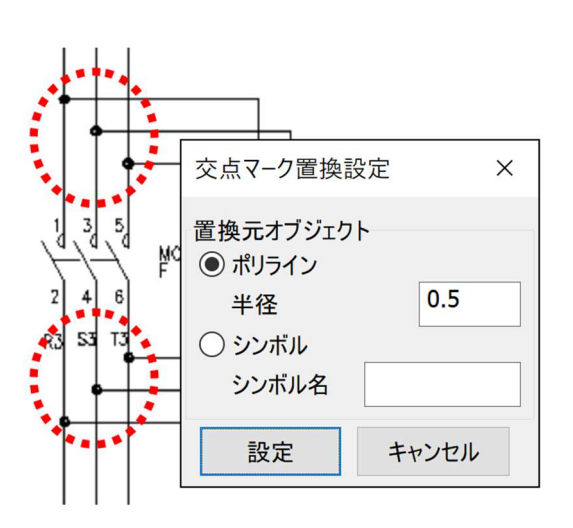

| 図面DENKI化ツール      |   |
|------------------|---|
| 形状、文字→DENKIシンボル化 |   |
| ■ 線分→配線化         |   |
| □ 文字→線番化         |   |
| ● 交点マーク置換        |   |
| 設定               | > |

 配線交点に存在する設定オブジェクトが交点マーク (CMARK)シンボルに置き換えられます。

図面の内容によっては時間がかかることがあります。

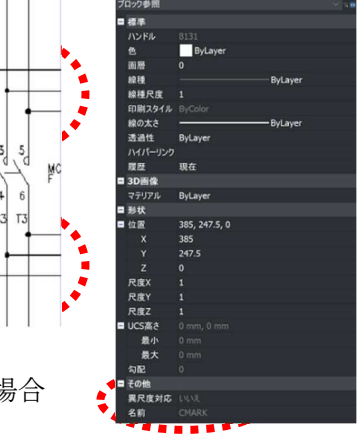

(ご注意)

該当オブジェクトの挿入基点が、配線の交点に配置されていない場合 は、置き換えられません。

配線画層ではない線分の場合も置き換えられません。

# 図面 DENKI 化ツール ユーザーガイド

2024年7月第1版発行

発行者 *図研アルファテック*株式会社 <u>https://www.alfatech.jp/</u>